# 在WAP121和WAP321存取點上為基於IPv4的存 取控制清單(ACL)建立和設定規則

### 目標

訪問控制清單(ACL)是一個網路流量過濾器清單和相關操作清單,用於提高安全性。ACL包含 允許或拒絕訪問網路裝置的主機。QoS功能包含區分服務(DiffServ)支援,允許將流量分類為 流,並根據定義的每跳行為給予某些QoS處理。

本文說明如何在WAP121和WAP321存取點(WAP)上建立和設定基於IPv4的ACL。

## 適用裝置

·WAP121 · WAP321

## 軟體版本

·v1.0.3.4

# 基於IPv4的ACL配置

IP ACL會對IP堆疊中第3層的流量進行分類。每個ACL是一組最多10條規則,應用於從無線客 戶端傳送或由無線客戶端接收的流量。每個規則指定是否應該使用給定欄位的內容來允許或拒 絕對網路的訪問。規則可以基於各種標準,並可應用於資料包中的一個或多個欄位,例如源或 目標IP地址、源或目標埠或資料包中攜帶的協定。

#### 建立IPv4 ACL

步驟1.登入到Access Point Configuration Utility,然後選擇**Client QoS > ACL**。*ACL*頁面隨即 開啟:

| ACL               |        |                          |
|-------------------|--------|--------------------------|
| ACL Configuration |        |                          |
| ACL Name:         |        | (Range: 1-31 Characters) |
| ACL Type:         | IPv4 🗸 |                          |
| Add ACL           |        |                          |

步驟2.在「ACL名稱」欄位中輸入ACL的名稱。

| ACL               |                  |
|-------------------|------------------|
| ACL Configuration |                  |
| ACL Name:         | ExampleAllowSMTP |
| ACL Type:         | IPv4 💌           |
| Add ACL           |                  |

步驟3.從ACL Type下拉選單中選擇ACL的IPv4型別。

| ACL               |                     |                          |
|-------------------|---------------------|--------------------------|
| ACL Configuration |                     |                          |
| ACL Name:         | ExampleAllowSTMP    | (Range: 1-31 Characters) |
| ACL Type:         | IPv4 -              |                          |
| Add ACL           | IPv4<br>IPv6<br>MAC |                          |

步驟4.按一下Add ACL以建立一個新的IPv4 ACL。

| ACL               |                  |                          |
|-------------------|------------------|--------------------------|
| ACL Configuration |                  |                          |
| ACL Name:         | ExampleAllowSTMP | (Range: 1-31 Characters) |
| ACL Type:         | IPv4 💌           |                          |
| Add ACL           |                  |                          |

#### 為IPv4 ACL配置規則

步驟1.從ACL Name-ACL Type下拉選單中選擇ACL,必須為其配置規則。

| ACL Rule Configuration |                           |
|------------------------|---------------------------|
| ACL Name - ACL Type:   | ExampleAllowSMTP - IPv4 🗸 |
| Rule:                  | New Rule 💌                |
| Action:                | Deny 🗸                    |
| Match Every Packet:    | <b>v</b>                  |

步驟2.如果必須為所選ACL配置新規則,請從*Rule*下拉選單中選擇**New Rule**;否則,從*Rule*下 拉式清單中選擇其中一個目前規則。

| ACL Rule Configuration |                           |
|------------------------|---------------------------|
| ACL Name - ACL Type:   | ExampleAllowSMTP - IPv4 💌 |
| Rule:                  | New Rule                  |
| Action:                | Deny 🗸                    |
| Match Every Packet:    | <b>v</b>                  |

#### 附註:最多可為單個ACL建立10個規則。

步驟3.從Action下拉選單中選擇ACL規則的操作。

| ACL                   |                                                      |
|-----------------------|------------------------------------------------------|
| ACL Configuration     |                                                      |
| ACL Name:             | ExampleAllowSMTP (Range: 1-31 Characters)            |
| ACL Type:             | IPv4                                                 |
| Add ACL               |                                                      |
| ACL Rule Configuratio | 'n                                                   |
| ACL Name - ACL Type:  | User1 - IPv4                                         |
| Rule:                 | New Rule 💌                                           |
| Action:               | Deny 🗨                                               |
| Match Every Packet:   | Permit                                               |
| Protocol:             | C Select From List: ip 🚽 O Match to Value: (Range: ( |
| Source IP Address:    | (xoocxoocxoocx) Wild Card Mask:                      |

可用選項說明如下:

·拒絕 — 阻止符合規則標準的所有流量進入或退出WAP裝置。

·允許 — 允許符合規則條件的所有流量進入或退出WAP裝置。

步驟4.選中*Match Every Packet*覈取方塊以匹配每個幀或資料包的規則,無論其內容如何。如 果要配置特定的匹配條件,請取消選中*Match Every Packet*覈取方塊。

| ACL Rule Configuration  |                                                        |
|-------------------------|--------------------------------------------------------|
| ACL Name - ACL Type:    | sample - IPv4 💌                                        |
| Rule:                   | New Rule 💌                                             |
| Action:                 | Deny 💌                                                 |
| Match Every Packet:     |                                                        |
| Protocol:               | □ ○ Select From List: ip 💌 ○ Match to Value: (Ran      |
| Source IP Address:      | (XOC.XOC.XOC.XOX) Wild Card Mask:                      |
| Source Port:            | O Select From List:     ✓      Match to Port:     (Ran |
| Destination IP Address: | (XOC.XOC.XOC.XOX.) Wild Card Mask:                     |
| Destination Port:       | Select From List: Match to Port: (Ran                  |
| Service Type            |                                                        |
| IP DSCP:                | Select From List: Match to Value: (Range)              |
| IP Precedence:          | (Range: 0 - 7)                                         |
| IP TOS Bits:            | (Range: 00 - FF) IP TOS Mask: (                        |
| Delete ACL:             |                                                        |
| Save                    |                                                        |

時間分配器:如果勾選「Match Every Packet」覈取方塊,請跳至<u>步驟13</u>。

步驟5.(可選)根據IPv4封包中「IP通訊協定」欄位的值,勾選L3或L4通訊協定相符條件的*通 訊協定*覈取方塊。如果勾選「*Protocol*」覈取方塊,請按一下以下單選按鈕之一。

| ACL Rule Configuration  |                                                 |
|-------------------------|-------------------------------------------------|
| ACL Name - ACL Type:    | User1 - IPv4                                    |
| Rule:                   | New Rule 💌                                      |
| Action:                 | Deny 💌                                          |
| Match Every Packet:     |                                                 |
| Protocol:               | Select From List: ip  Match to Value: (Range: ) |
| Source IP Address:      | icmp xcxxxxxxx) Wild Card Mask:                 |
| Source Port:            | C Select From List: tcp Match to Port: (Range:  |
| Destination IP Address: | Wild Card Mask:                                 |
| Destination Port:       | C Select From List:                             |
| Service Type            |                                                 |
| IP DSCP:                | C Select From List:                             |

這些選項說明如下:

·從清單中選擇 — 從從清單中選擇一個協定。下拉選單包含ip、icmp、igmp、tcp、udp協定

·與值匹配 — 適用於清單中未出現的協定。輸入從0到255的標準的IANA分配的協定ID。

o

步驟6.(可選)選中*Source IP Address*覈取方塊,以在匹配條件中包含源的IP地址。在相應 的欄位中輸入源的IP地址和*萬用字元掩碼*。使用萬用字元掩碼可以指定將此訪問清單應用於源 IP地址的主機。

| ACL Rule Configuratio   | n                                                                          |
|-------------------------|----------------------------------------------------------------------------|
| ACL Name - ACL Type:    | User1 - IPv4 💌                                                             |
| Rule:                   | New Rule 💌                                                                 |
| Action:                 | Deny 💌                                                                     |
| Match Every Packet:     |                                                                            |
| Protocol:               | Select From List: ip Select From List: ip Match to Value: 0 (Range: 0 - 2) |
| Source IP Address:      | Intersection (xoccoccoccocc) Wild Card Mask: 0.0.0.255 (xoccoccocc)        |
| Source Port:            | C Select From List: Match to Port: (Range: 0 - 6                           |
| Destination IP Address: | (xoox.xoox.xoox.xoox) Wild Card Mask: (xoox                                |
| Destination Port:       | Select From List: Match to Port: (Range: 0 - 6)                            |
| Service Type            |                                                                            |
| IP DSCP:                | C Select From List: Match to Value: (Range: 0 - 6                          |
| IP Precedence:          | (Range: 0 - 7)                                                             |
| IP TOS Bits:            | (Range: 00 - FF) IP TOS Mask: (Range: 0                                    |
| Delete ACL:             |                                                                            |
| Save                    |                                                                            |

步驟7。(可選)選中Source Port覈取方塊以在匹配條件中包含源埠。如果勾選了「Source Port」覈取方塊,請按一下以下單選按鈕之一。

| ACL Rule Configuration  |                                                                   |
|-------------------------|-------------------------------------------------------------------|
| ACL Name - ACL Type:    | User1 - IPv4                                                      |
| Rule:                   | New Rule                                                          |
| Action:                 | Deny 💌                                                            |
| Match Every Packet:     |                                                                   |
| Protocol:               | Select From List: ip Select From List: ip Match to Value: (Range: |
| Source IP Address:      | ☑ 192.168.10.0 (xoocxoocxoocx) Wild Card Mask: 0.0.0.255          |
| Source Port:            | Select From Lis: ftp      Match to Port: (Range:                  |
| Destination IP Address: | tp xboox.xoox) Wild Card Mask:                                    |
| Destination Port:       | C Select From Lis: http Match to Port: (Range: smto)              |
| Service Type            | snmp                                                              |
| IP DSCP:                | Select From Lis: tftp      Www     Match to Value: (Range:        |
| IP Precedence:          | (Range: 0 - 7)                                                    |

·Select From List — 從*Select From List*下拉列*表選擇*來源連線埠。下拉選單中包含ftp、 ftpdata、http、smtp、snmp、telnet、tftp、www埠。

| ACL Rule Configuration  |                                                                                     |
|-------------------------|-------------------------------------------------------------------------------------|
| ACL Name - ACL Type:    | User1 - IPv4 💌                                                                      |
| Rule:                   | New Rule 💌                                                                          |
| Action:                 | Deny                                                                                |
| Match Every Packet:     |                                                                                     |
| Protocol:               | ✓ ● Select From List: ip                                                            |
| Source IP Address:      | Image: 192.168.10.0         (x000.x000.x000.x000)         Wild Card Mask: 0.0.0.255 |
| Source Port:            | Select From List: Natch to Port 80 (Range:                                          |
| Destination IP Address: | (XXXXXXXXXXXXXXXXXXXXXXXXXXXXXXXXXXXXX                                              |
| Destination Port:       | Select From List: Match to Port: (Range:                                            |

·與連線埠相符 — 適用於清單中未出現的來源連線埠。輸入範圍為0到65535的埠號。

步驟8.(可選)勾選「*Destination IP Address*」覈取方塊,在匹配條件中包含目標的IP地址。 在各自的欄位中輸入目的*地的IP地址*和萬用字元掩碼。使用萬用字元掩碼可以指定將此訪問清 單應用於目標IP地址的主機。

| Action:                 | Deny 💌                                                           |
|-------------------------|------------------------------------------------------------------|
| Match Every Packet:     |                                                                  |
| Protocol:               | Select From List: ip C Match to Value: (Range: 0 - 25)           |
| Source IP Address:      | ☑ 192.168.10.0 (xoc:xoc:xoc:xoc) Wild Card Mask: 0.0.0.255 (xoc. |
| Source Port:            | Select From List: ftp  Match to Port: (Range: 0 - 6)             |
| Destination IP Address: | ▼ 192.168.20.0 (xxxxxxxxxxxxxxxxxxxxxxxxxxxxxxxxxxx              |
| Destination Port:       | C Select From List: V Match to Port: (Range: 0 - 6               |
| Service Type            |                                                                  |
| IP DSCP:                | Select From List: Match to Value: (Range: 0 - 63                 |
| IP Precedence:          | (Range: 0 - 7)                                                   |
| IP TOS Bits:            | (Range: 00 - FF) IP TOS Mask: (Range: 0)                         |
| Delete ACL:             |                                                                  |
| Save                    |                                                                  |

步驟9.(可選)選中**Destination Port**覈取方塊以在匹配條件中包括目標埠。如果勾選「 *Destination Port*」覈取方塊,請按一下以下單選按鈕之一。

| Action:                 | Deny 💌                                                             |
|-------------------------|--------------------------------------------------------------------|
| Match Every Packet:     |                                                                    |
| Protocol:               | Select From List: ip Select From List: ip Match to Value: (Range:  |
| Source IP Address:      | ☑ 192.168.10.0 (xox.xox.xoxx) Wild Card Mask: 0.0.0.255            |
| Source Port:            | Select From List: ftp Select From List: ftp Match to Port: (Range: |
| Destination IP Address: | ☑ 192.168.20.0 (xooc.xooc.xooc.xooc) Wild Card Mask: 0.0.0.255     |
| Destination Port:       | Select From List: http  Match to Port: (Range: )                   |
| Service Type            | ftp                                                                |
| IP DSCP:                | Select From List http     Match to Value:     (Range:              |
| IP Precedence:          | smtp<br>snmp 0 - 7)                                                |
| IP TOS Bits:            | ttp 00 - FF) IP TOS Mask: (Ran                                     |
| Delete ACL:             |                                                                    |
| Save                    |                                                                    |

·Select From List — 從*Select From List*下拉選單*中選擇目*的地連線埠。下拉選單中包含ftp、 ftpdata、http、smtp、snmp、telnet、tftp、www埠。

| Action:                 | Deny 💌                                                                              |
|-------------------------|-------------------------------------------------------------------------------------|
| Match Every Packet:     |                                                                                     |
| Protocol:               | Select From List: ip Select From List: ip Match to Value: (Range: Contemport)       |
| Source IP Address:      | Image: 192.168.10.0         (x000.x000.x000.x000)         Wild Card Mask: 0.0.0.255 |
| Source Port:            | Select From List: ftp  Match to Port: (Range:                                       |
| Destination IP Address: | ☑ 192.168.20.0 (x000.x000.x000) Wild Card Mask: 0.0.0.255                           |
| Destination Port:       | C Select From List: Select From List: Match to Port 80 (Range:                      |
| Service Type            |                                                                                     |
| IP DSCP:                | C Select From List: A Match to Value: (Range: (                                     |
| IP Precedence:          | (Range: 0 - 7)                                                                      |
| IP TOS Bits:            | (Range: 00 - FF) IP TOS Mask: (Range                                                |
| Delete ACL:             |                                                                                     |
| Save                    |                                                                                     |

·與連線埠相符 — 適用於清單中未出現的目的地連線埠。在Match to Port欄位中輸入從0到 65535的埠號。

**附註:**只能從*Service Type*(服務型別)區域選*擇一個*服務,並且可以為匹配條件新增這些服務。

步驟10。(可選)選中*IP DSCP*覈取方塊以根據IP DSCP值匹配資料包。如果勾選「*IP DSCP*」覈取方塊,請按一下以下單選按鈕之一。DSCP用於指定幀的IP報頭上的流量優先順序。這將使用您從清單中選擇的IP DSCP值對關聯流量流的所有資料包進行分類。有關DSCP的詳細資訊,請參閱<u>此處</u>。

| ACL Rule Configuration  |                                                                                                    |
|-------------------------|----------------------------------------------------------------------------------------------------|
| ACL Name - ACL Type:    | User1 - IPv4 💌                                                                                                    |
| Rule:                   |                                                                                                    |
| Action:                 | Deny  af12 af13 af21                                                                                                    |
| Match Every Packet:     | af22<br>af23                                                                                                    |
| Protocol:               | Select From Lis: af31     af32     af32     Af32     Af32 |
| Source IP Address:      | Image: Wild Card Mask:         0.0.0.255         ()                                                                                                    |
| Source Port:            | Image: 1       Image: 1         Image: 1       Image: 1         Imag                                                                                                    |
| Destination IP Address: |                                                                                                    |
| Destination Port:       | Select From Lis: cs3<br>cs4 • Match to Port: 80 (Range: 1                                                                                                    |
| Service Type            | cs5<br>cs6 🔻                                                                                                    |
| IP DSCP:                | Select From Lis: af11      Match to Value: (Range: 0                                                                                                    |
| IP Precedence:          | (Range: 0 - 7)                                                                                                    |
| IP TOS Bits:            | (Range: 00 - FF) IP TOS Mask: (Rang                                                                                                    |
| Delete ACL:             |                                                                                                    |
| Save                    |                                                                                                    |

·從清單中選擇 — 從*從清單中選擇*下拉選單中選擇IP DSCP值。下拉選單具有DSCP Assured Forwarding(AS)、Class of Service(CS)或Expedited Forwarding(EF)值。

·與值匹配 — 自定義DSCP值。在Match to Value欄位中輸入範圍從0到63的DSCP值。

步驟11。(可選)選中*IP Precedence復*選框,在匹配條件中包含IP Precedence值。如果選中IP優先順序覈取方塊,請輸入一個範圍從0到7的IP優先順序值。有關IP優先順序的詳細資訊 ,請參閱此處。

| Service Type   |                                          |
|----------------|------------------------------------------|
| IP DSCP:       | Select From List: Match to Value: 24 (R: |
| IP Precedence: | ✓ 5 (Range: 0 - 7)                       |
| IP TOS Bits:   | DF (Range: 00 - FF) IP TOS Mask: DE      |
| Delete ACL:    |                                          |
| Save           |                                          |

步驟12.(可選)選中*IP TOS Bits*覈取方塊,以使用IP報頭中資料包的服務型別位作為匹配條件。如果選中了IP TOS Bits覈取方塊,請在相應的欄位中輸入範圍介於00-FF和00-FF的IP TOS掩碼。

| Service Type   |                                         |
|----------------|-----------------------------------------|
| IP DSCP:       | Select From List: Match to Value: 24 (R |
| IP Precedence: | ✓ 5 (Range: 0 - 7)                      |
| IP TOS Bits:   | DF (Range: 00 - FF) IP TOS Mask: DE     |
| Delete ACL:    |                                         |
| Save           |                                         |

步驟13。(可選)如果要刪除已配置的ACL,請選中*Delete ACL複選*框。

| Service Type   |                                         |
|----------------|-----------------------------------------|
| IP DSCP:       | Select From List: Match to Value: 24 (R |
| IP Precedence: | ✓ 5 (Range: 0 - 7)                      |
| IP TOS Bits:   | DF (Range: 00 - FF) IP TOS Mask: DE     |
| Delete ACL:    | )                                       |
| Save           |                                         |

步驟14.按一下Save以儲存設定。